# Инструкция по работе на платформе Webinars.uspu.ru

#### Требования к оборудованию пользователя

Основные технические требования к оборудованию пользователя отражены в таблице 1.

Таблица 1

| Параметр           |                            |                            |
|--------------------|----------------------------|----------------------------|
| оборудования       | Рекомендуемый              | Минимальный                |
| (компьютера)       |                            |                            |
| Процессор          | Intel Core i5 6-го поколе- | Intel Core i3 6-го поколе- |
|                    | ния или аналогичный        | ния или аналогичный        |
|                    |                            |                            |
| Оперативная память | 8 ГБ                       | 4 ГБ                       |
| Разрешение экрана  | 1920×1080                  | 1024x768                   |

Работа сервиса на более слабом клиентском оборудовании не гарантируется и возможна с ограничениями.

Дополнительно:

- наушники или колонки (для просмотра вебинара);

- веб-камера (при необходимости);

- гарнитура или подключаемый спикерфон с функцией шумо/эхоподавления (для голосового общения с участниками вебинара).

Требования к программному обеспечению пользователя представлены в таблице 2.

Таблица 2

| Обеспечивающий полный     | Полный функционал возможен, |
|---------------------------|-----------------------------|
| функционал                | но не гарантируется         |
| Google Chrome             | Apple Safari                |
| Microsoft Edge (Chromium) | Mozilla Firefox             |
| Яндекс.Браузер            | Opera                       |

Минимальные поддерживаемые версии операционной системы:

- Windows 7;
- macOS 10.10;
- iOS 10;
- Android 5.

Работа сервиса в операционных системах семейства Linux не гарантируется и возможна с ограничениями, например, недоступна демонстрация экрана.

Общие технические требования находятся по ссылке на статью.

## Подключение к вебинару

*Шаг 1.* Откройте ссылку в расписании. Появляется стартовый экран вебинара. До начала вебинара проверьте подключение, нажав кнопку *«Пройти тест системы»* (рис. 1).

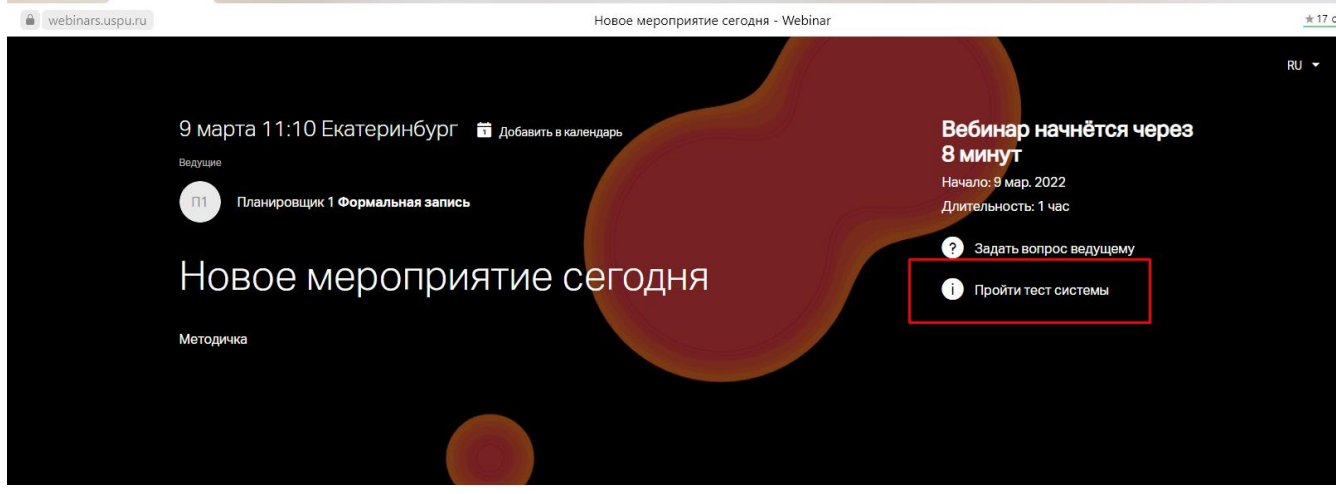

Рис. 1

Откроется новая вкладка со страницей теста вебинара. Нажмите кнопку «*Проверить*», чтобы убедиться, что Вы сможете успешно участвовать в мероприятии (рис. 2).

| Тест системы                              |
|-------------------------------------------|
| Проверьте возможность участия в вебинаре. |
| ПРОВЕРИТЬ                                 |
|                                           |

Рис. 2

После завершения проверки появится надпись: «Всё в порядке!» (рис. 3).

| Всё в порядке!                                                           |
|--------------------------------------------------------------------------|
| Ваш браузер подходит для участия в мероприятии, сетевых ограничений нет. |
| Поделитесь ссылкой с коллегами и предложите пройти тест.                 |
| https://events.webinar.ru/support/test-webrtc                            |
|                                                                          |
|                                                                          |
|                                                                          |

Рис. 3

Открытую новую вкладку с проверкой вебинара закрыть.

Шаг 2. Дождитесь приглашения программы, введите фамилию и имя и нажмите кнопку «Подключиться» (рис. 4).

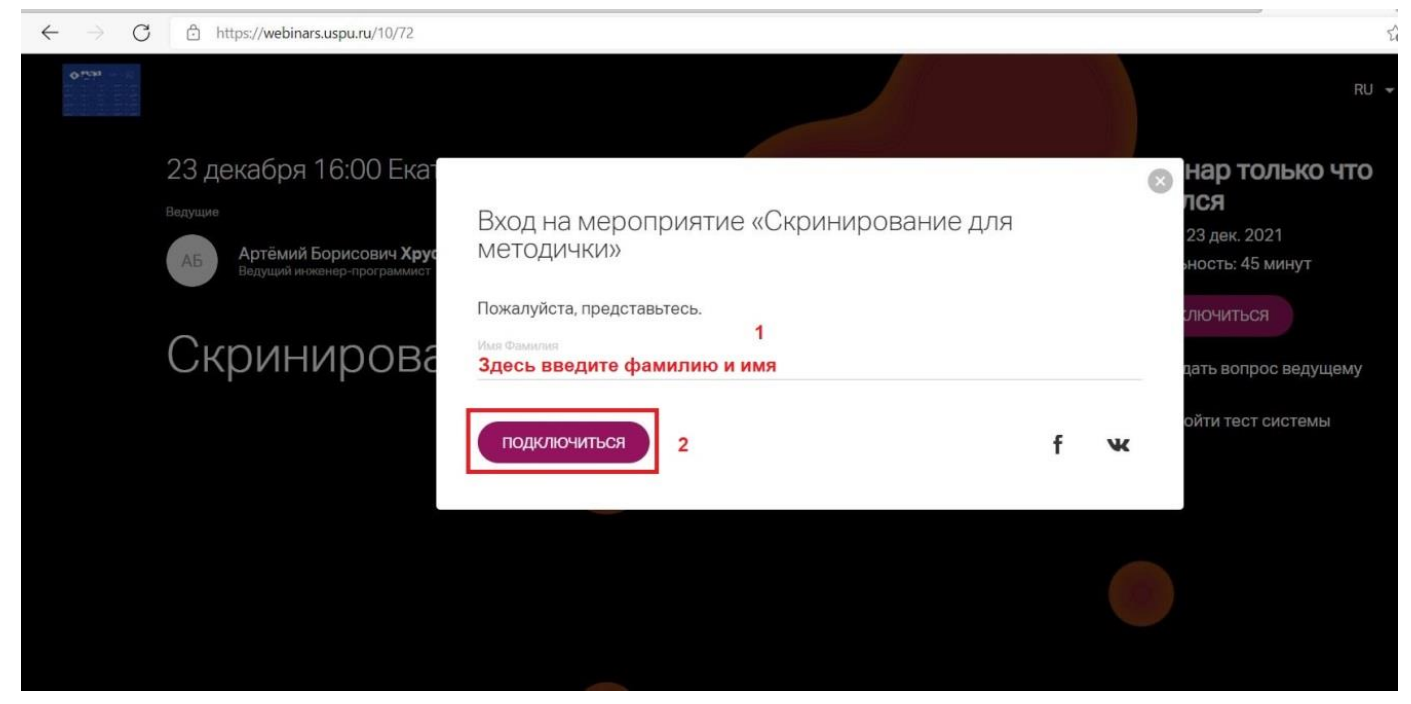

Рис. 4

Шаг 3. При получении от преподавателя разрешения вы сможете включить своё изображение с видео- и аудио сопровождением. Для этого нужно нажать кнопку «Выйти в эфир» (кнопка активируется после того, как преподаватель разрешит выйти в эфир). Цвет кнопки «Выйти в эфир» может отличаться (рис. 5).

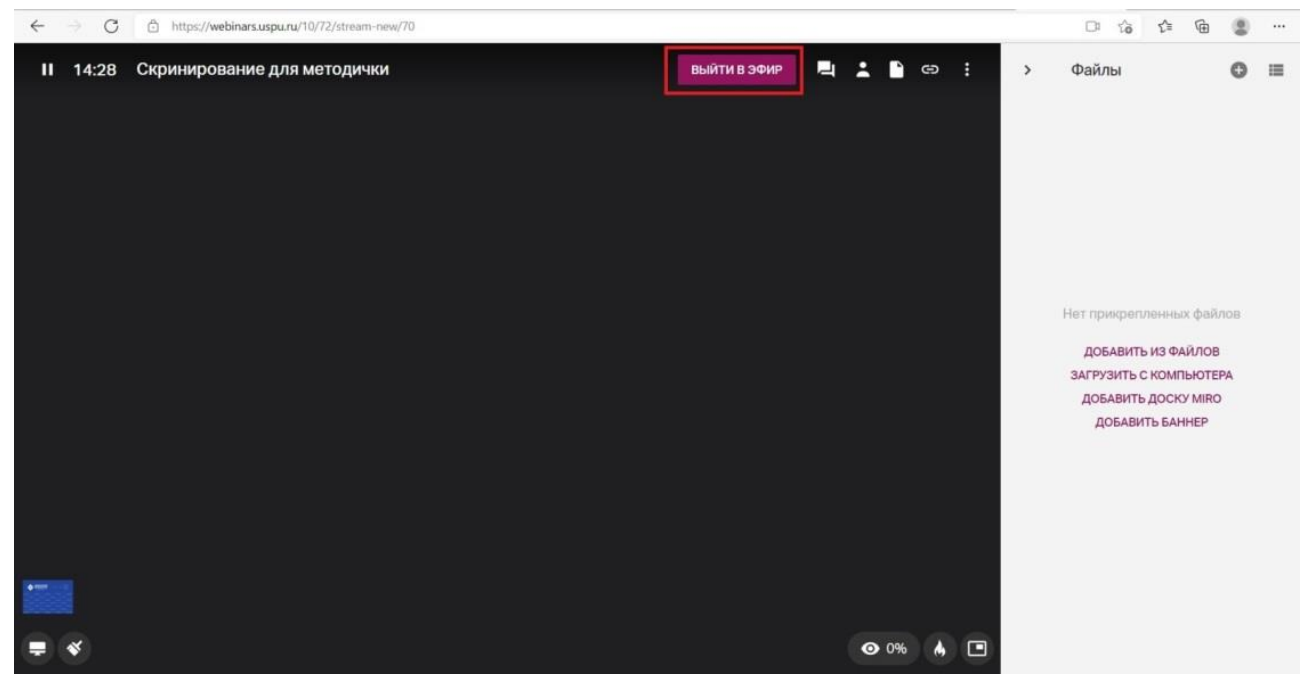

Рис. 5

Далее необходимо разрешить использование камеры и микрофона, нажать на кнопку *«Разрешить»* (рис. 6).

| <ul> <li>05:36</li> <li>binar.ru запрашивает разрешение на:</li> <li>У Использование микрофона:</li> <li>№ Использование камеры</li> <li>Разрешитъ,</li> </ul> | Выход в эфир<br>Поиск камеры и микрофона | <ul> <li>Чат</li> <li>Мария из Техподдержки ВЕБИ</li> <li>Здравствуйте, коллеги!<br/>Выходите в эфир.</li> </ul> |   |
|----------------------------------------------------------------------------------------------------|------------------------------------------|----------------------------------------------------------------------------------------------------|---|
|                                                                                                    | > > <                                    | Введите сообщение                                                                                                | ٢ |

Рис. 6

Можно проверить правильно ли выбраны микрофон или веб-камера, если у Вас их несколько. Например, внешняя веб-камера и встроенная в ноутбук веб-камера, тоже самое может относиться к микрофонам (рис. 7, 8).

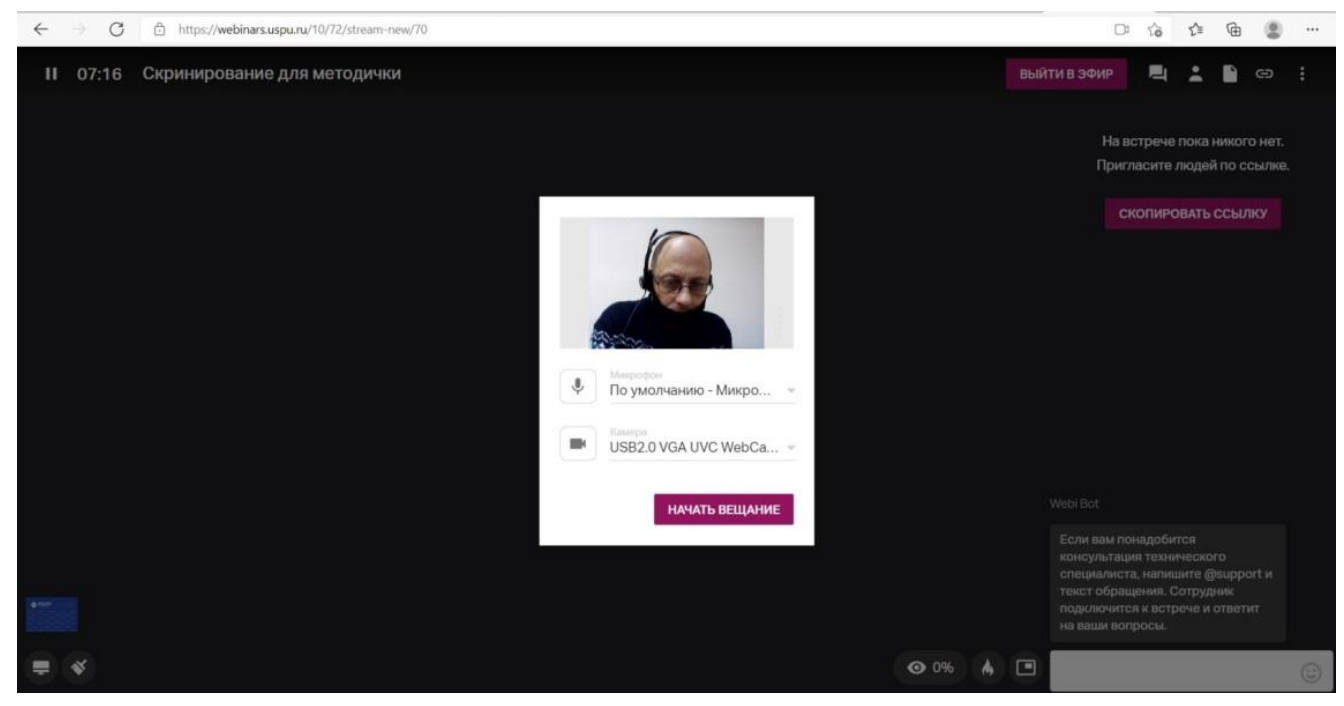

Рис. 7

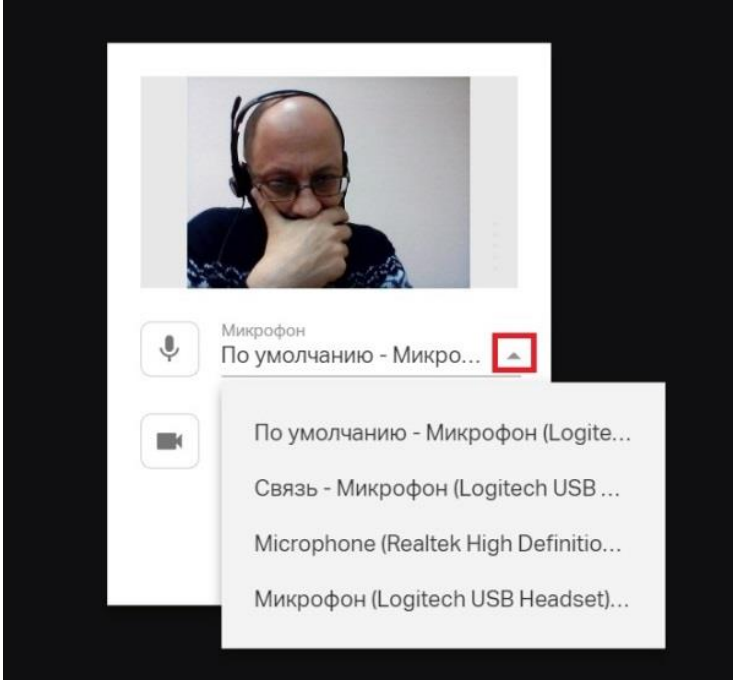

Рис. 8

Шаг 4. Подключиться к конференции с видео, нажав на кнопку «Начать вещание», можно после того, как преподаватель разрешит выйти в эфир (рис. 9).

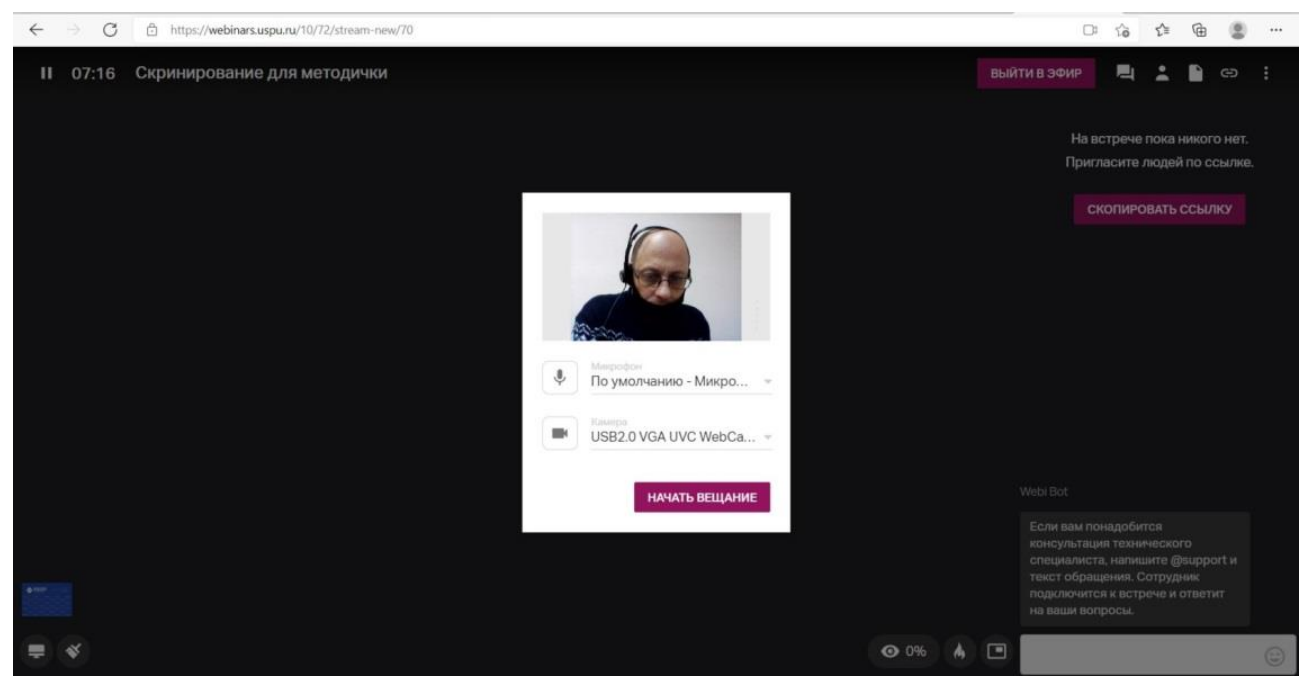

Рис. 9

## Использование презентации в вебинаре

Использование презентации будет доступно после того, как преподаватель предоставит такую возможность, передаст вам права ведущего. Далее необходимо нажать в правом верхнем углу на значок *«Файлы»* (рис. 10).

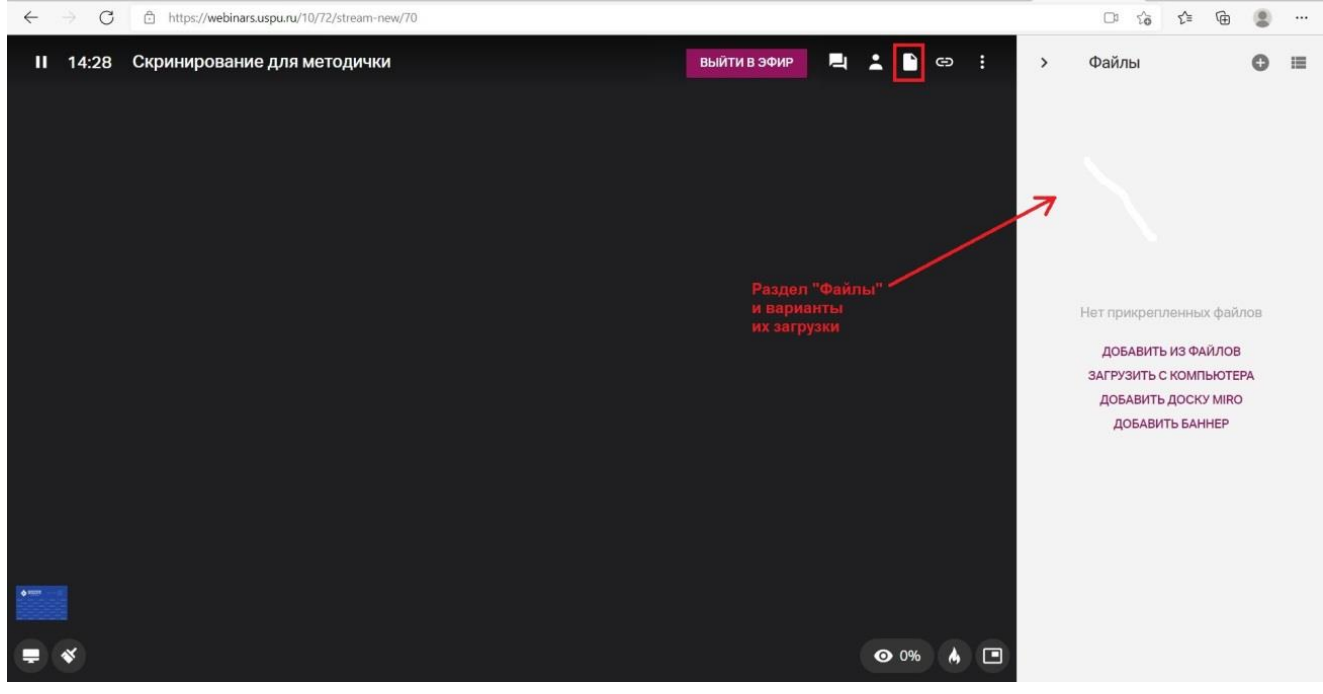

Рис. 10

## В открывшейся закладке выберите «Загрузить с компьютера» (рис. 11).

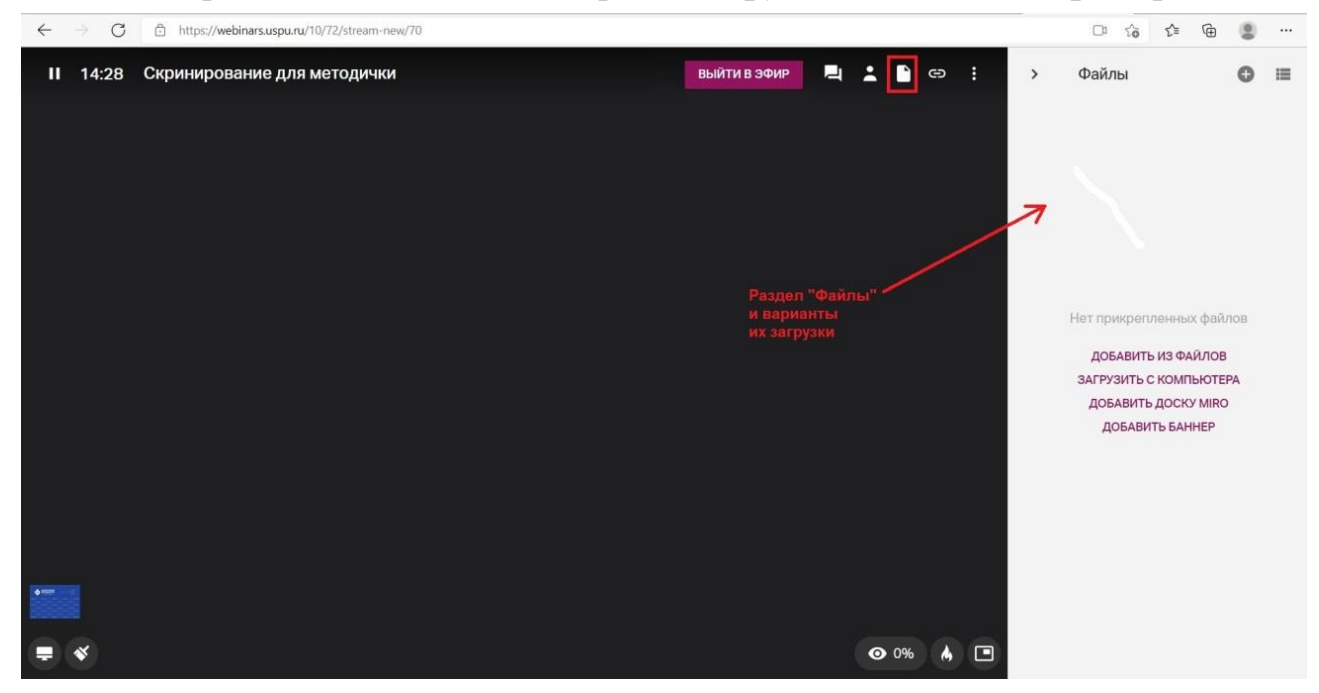

Рис. 11

В открывшемся окне выберите нужный файл и нажмите «Открыть» (рис. 12).

|                    |                                   |                | Contract in a |
|--------------------|-----------------------------------|----------------|---------------|
| Упорядочить • Нова | я папка                           | 81 ·           |               |
| ·                  | Имя                               | Дата изменения | Тип           |
|                    | Volt ( to sentercul / 1           |                |               |
| Chernin            | En 1998 10.                       |                |               |
| TREES WITTE        | S. PCPEInstern                    |                |               |
| OneDrive           |                                   |                |               |
|                    | 2                                 |                |               |
| 🛄 Этот компьютер   |                                   |                |               |
| 🔚 Видео            |                                   |                |               |
| 🖹 Документы        |                                   |                |               |
| 👃 Загрузки         | With the Book Para                |                |               |
| Пображения         | <ul> <li>Whitee-Mglann</li> </ul> |                |               |
| A Manua            | Window Servicid ProSkCv           |                |               |
| Питузыка           | TOD Services                      |                |               |
| 🧊 Объемные объ     | AND TARGETER PERSONNEL OF         |                | (B)           |
| Рабочий стол ∨     | ٢                                 |                | >             |
| Mund               | haŭ an                            | Rea dations    | 10            |

Рис. 12

Для того, чтобы добавить еще файлы следует воспользоваться знаком «+Добавить» в правом верхнем углу области «Файлы» (рис. 13).

| ← → C  thttps://webinars.uspu.ru/766/133/stream-new/132 | ···· ② ④ ④ ③ ···                |
|---------------------------------------------------------|---------------------------------|
| II 00:38 тест загрузки                                  | выйти в эфир 📃 🌊 🎽 : У Файлы 🔮  |
|                                                         | Кнопка<br>добавления<br>файла   |
|                                                         | Ounförr WebRTC.docx<br>Bovepegn |

Рис. 13

В левом нижнем углу открывшегося окна выбрать «+Добавить файл или *mecm*» (рис. 14).

| Добавить файлы           | Найти                    | C    |
|--------------------------|--------------------------|------|
| Общая папка              | По названию 👻 🚥          | 1.00 |
| Моя папка                | fs_folder_agenda         |      |
|                          | Фоны                     |      |
| Организация              |                          |      |
| Елена Владимироена Абу   | ду Домашние задания      |      |
| Брена Сергеевна Багино   | Записи                   |      |
| Chong Ochrosona Dahmo    | Кнопка загрузки файлов   |      |
|                          | Сконвертированные записи |      |
| 🕽 Добавить файл или тест | Тесты и голосования      |      |
|                          | Рис. 14                  |      |

Далее выбрать «Загрузить с компьютера» (рис. 15).

| Добавить файлы                                | Hadra                      | 0              |
|-----------------------------------------------|----------------------------|----------------|
| Общая папка                                   | По названию - С            | 1 000<br>1 000 |
| Моя палка                                     | fs_folder_agenda           |                |
|                                               | Фоны                       |                |
| Добавить видео Youtube/Vimeo<br>Создать тест  | Домашние задания           |                |
| Создать голосование<br>Создать новую папку    | Записи                     |                |
| Загрузить с компьютера<br>Добавить доску miro | - Сконвертированные записи |                |
| Добавить баннер                               |                            |                |

Рис. 15

В итоге в области «Файлы» будет находиться уменьшенное изображение файла презентации (рис. 16).

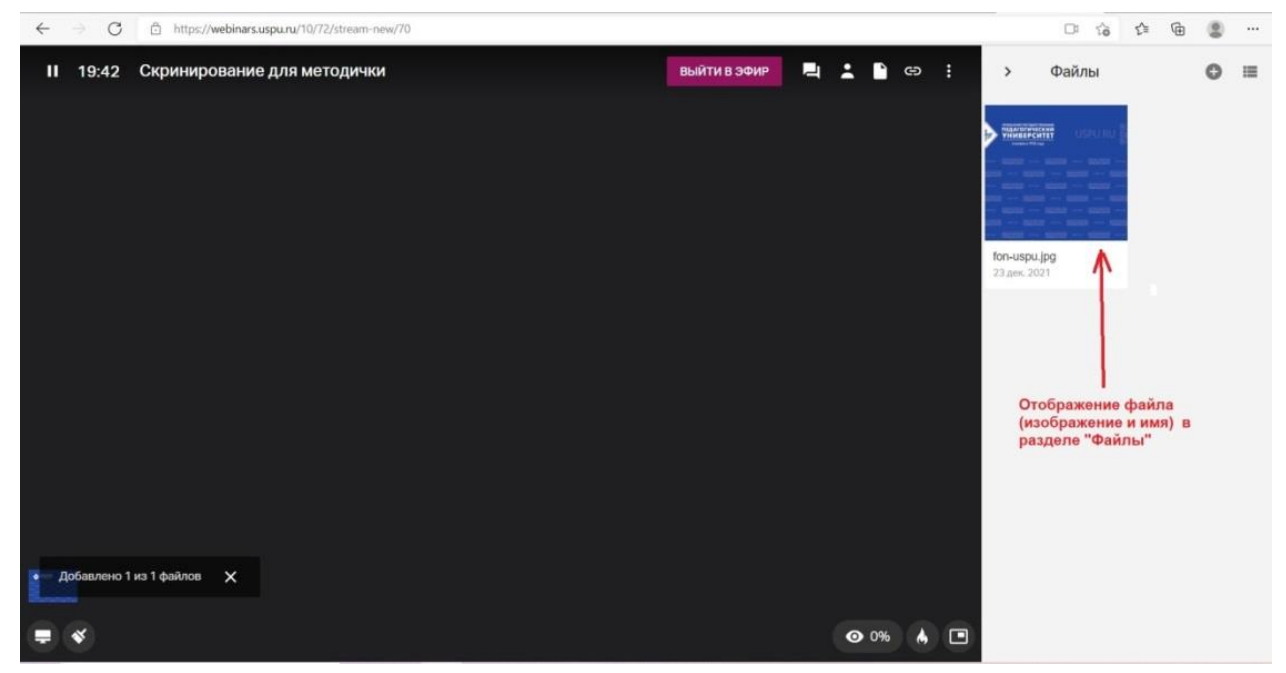

Рис. 16

## Поддерживаемые форматы файлов для загрузки

Для демонстрации на вебинаре можно загрузить файлы следующих форматов:

- изображения: PNG, JPG, JPEG, BMP (не более 10 мегапикселей);

- документы: DOC, DOCX, XLS, XLSX (для документов excel отобразиться первый лист книги);

- максимальное количество страниц - 500 для документов DOC, DOCX и 300 для таблиц XLS, XLSX;

- презентации: PPT, PPTX, PDF. Максимальное количество страниц - 500.

## Ограничения на импорт файлов

Размер файлов не должен превышать 100 Мб.

#### Запуск и управление презентацией

Ранее загруженная презентация отображается в разделе «Файлы» (рис. 17).

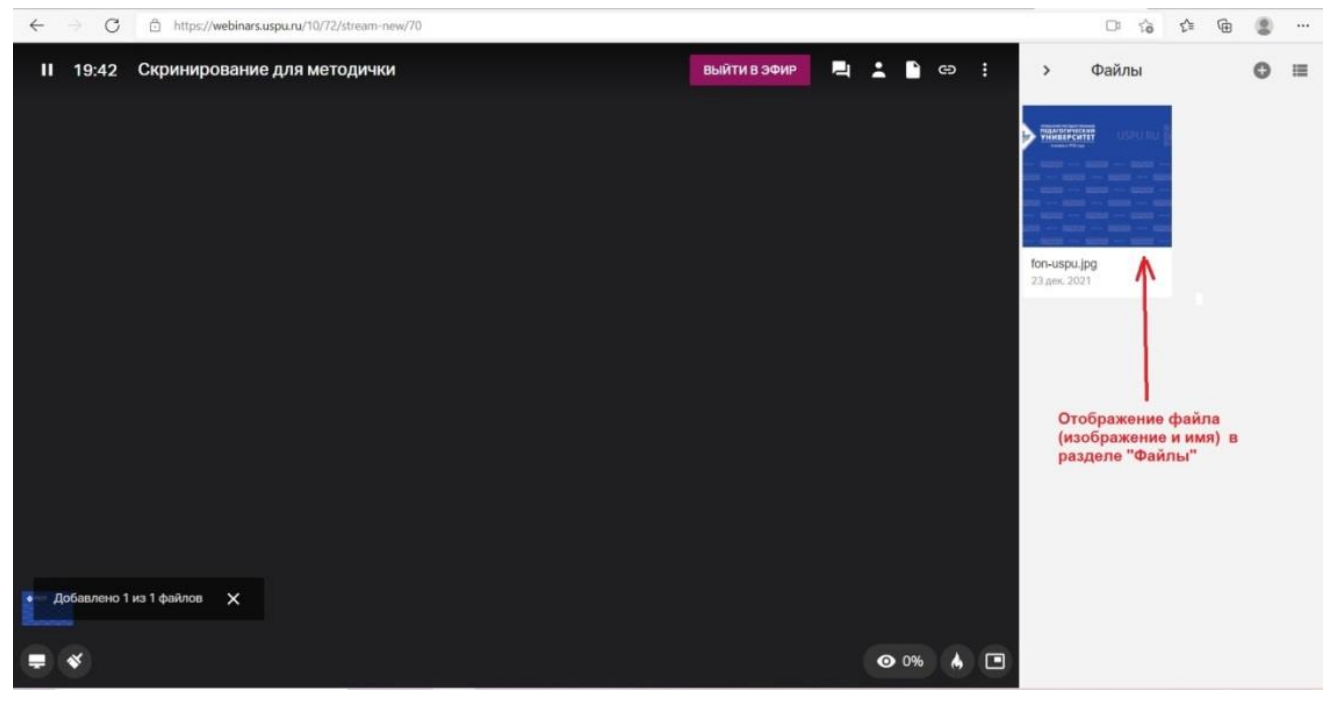

Рис. 17

Для запуска презентации дважды кликните на неё (рис. 18).

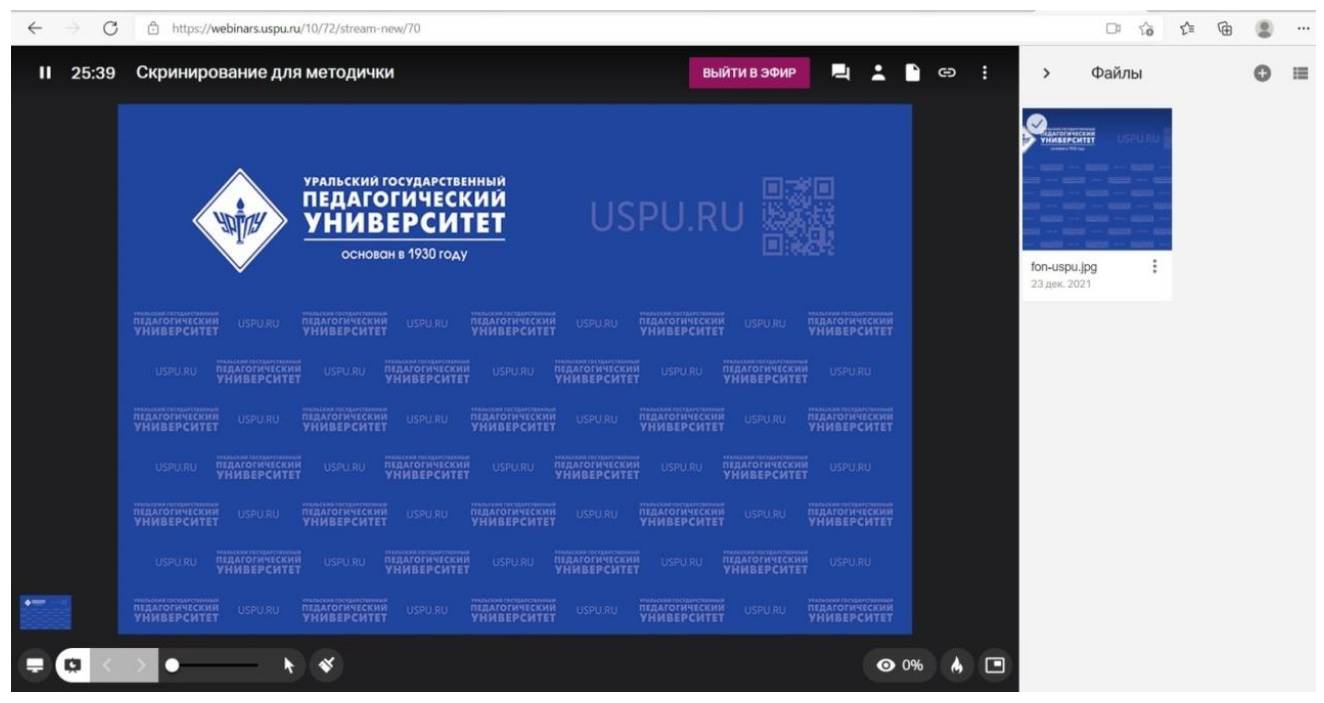

Рис. 18

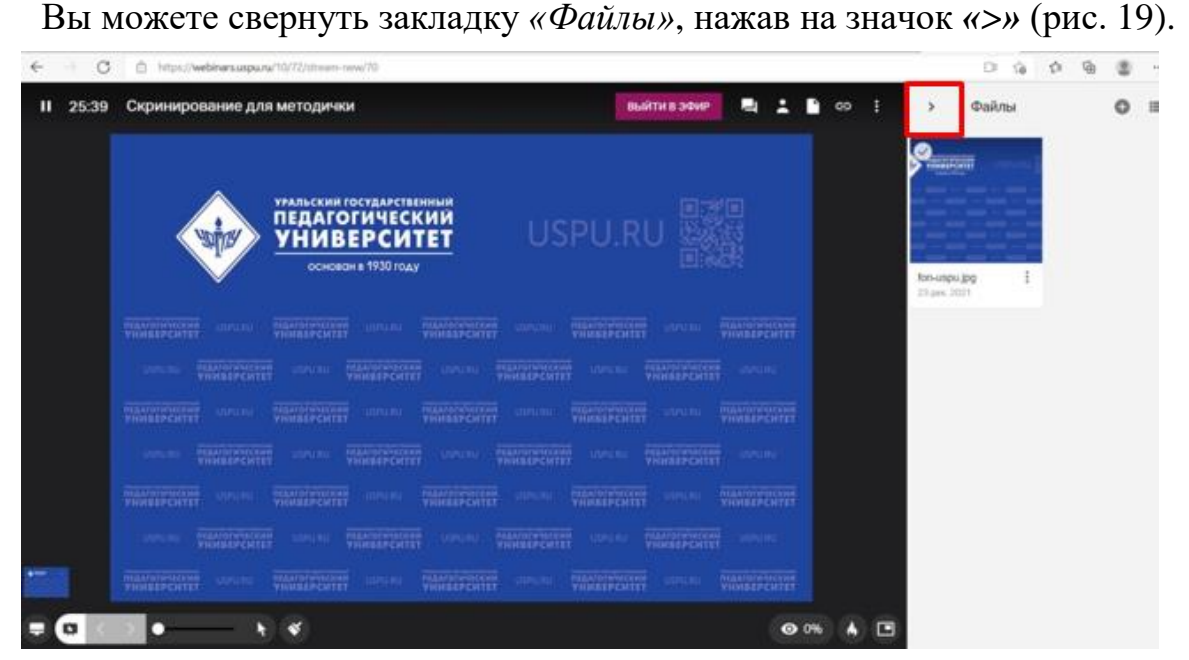

Рис. 19

Управление презентацией осуществляется с помощью кнопок, расположенной внизу экрана (рис. 20).

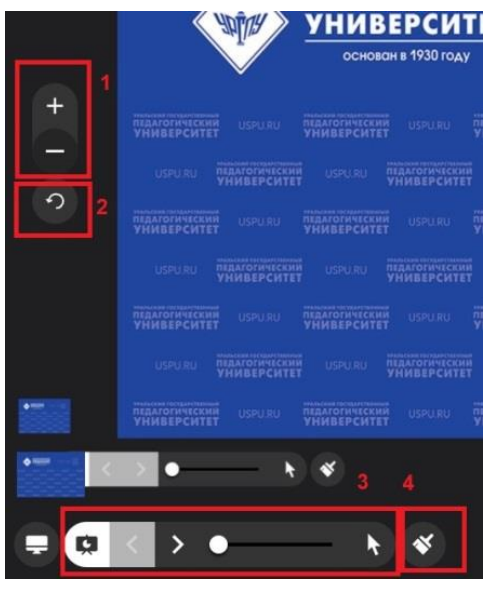

Рис. 20

Элементы управления презентацией (рис. 21):

1 – Масштаб презентации (работает, если в качестве презентации выбран рисунок, изображение).

2 – Вращение рисунка против часовой стрелки.

3 – Управление слайдами. Здесь представлены кнопки перелистывания презентации вперед/назад и кнопка вызова указки.

4 – Панель рисования (кнопка «кисть») на презентации/рисунке.

В левой нижней части экрана расположена кнопка с изображением монитора (рис. 22).

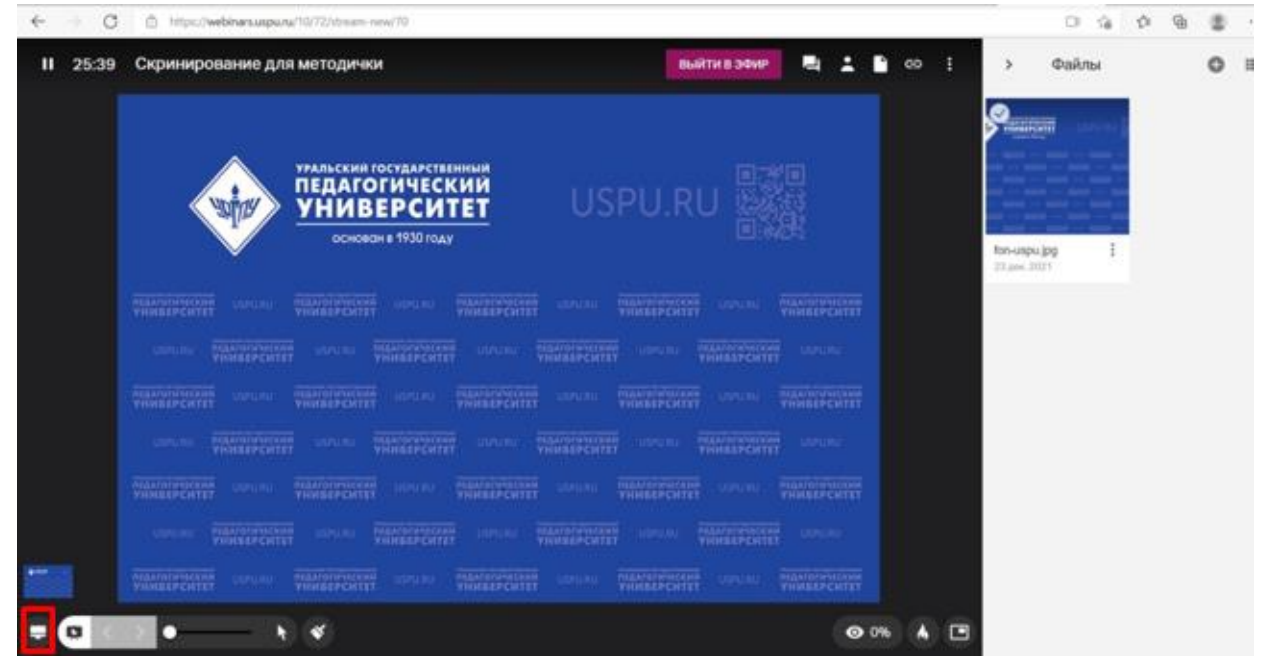

Рис. 22

С помощью этой кнопки включается демонстрация рабочего стола. При нажатии на неё появляется окно, в котором необходимо выбрать элемент, которым нужно поделиться (рис. 23).

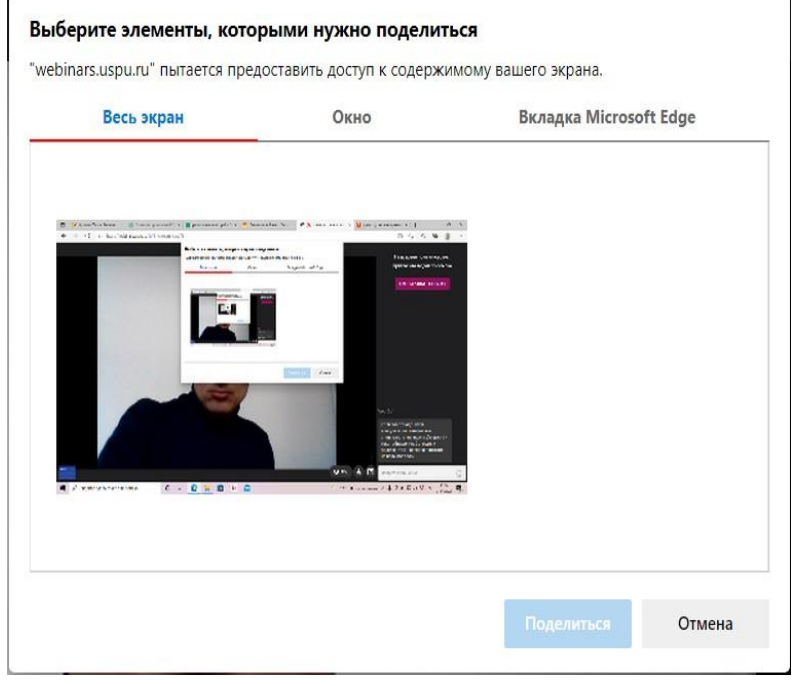

Рис. 23

#### Выбираем элемент «Окно» и нажимаем на кнопку «Поделиться» (рис. 24).

| Весь экран           | Окно                                    | Вкладка Microsoft Edge |
|----------------------|-----------------------------------------|------------------------|
|                      |                                         |                        |
|                      | Anna Anna Anna Anna Anna Anna Anna Anna |                        |
|                      |                                         |                        |
| овая встреча - платф | 🐂 Проводник                             |                        |
|                      |                                         |                        |
|                      |                                         |                        |
|                      |                                         |                        |
|                      |                                         |                        |
|                      |                                         |                        |
|                      |                                         |                        |
|                      |                                         |                        |

Рис. 24

В результате отображается демонстрация рабочего стола (рис. 25).

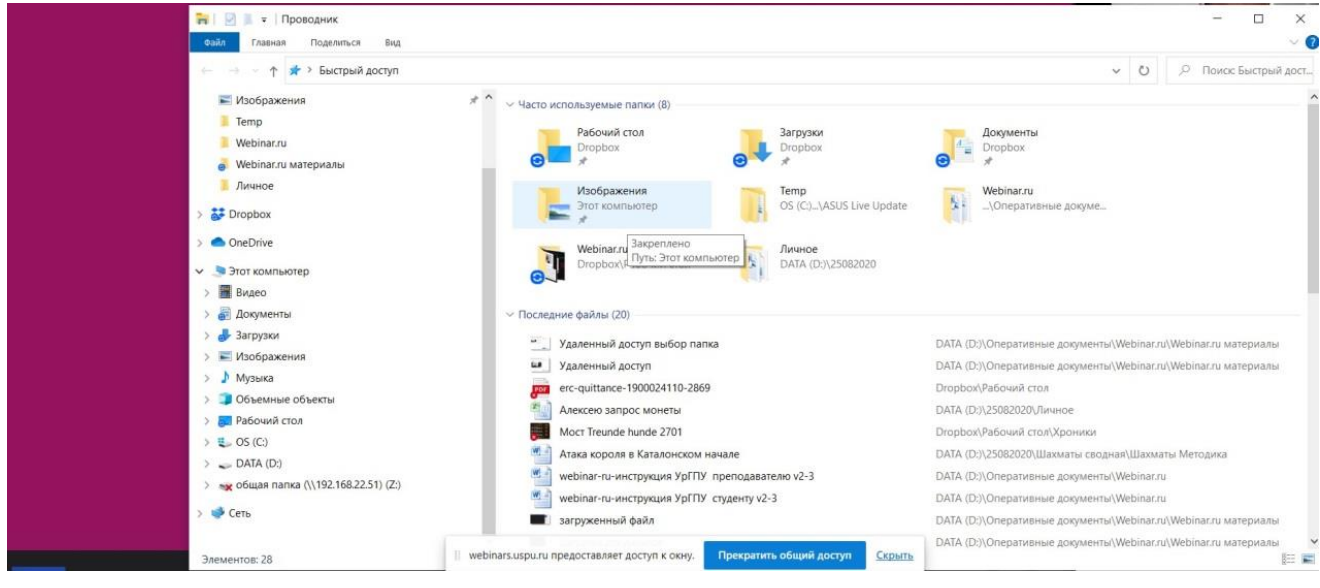

Рис. 25

#### Завершение вебинара

Обратите внимание, что завершение вебинара обязательно!

Символ завершения вебинара «крестик» или знак паузы расположен в левом верхнем углу экрана виртуальной комнаты. Нажав на этот значок, вы сможете либо поставить вебинар на паузу, либо завершить вебинар (рис. 26). После того, как вы закроете ceanc, вы покинете вебинарную комнату.

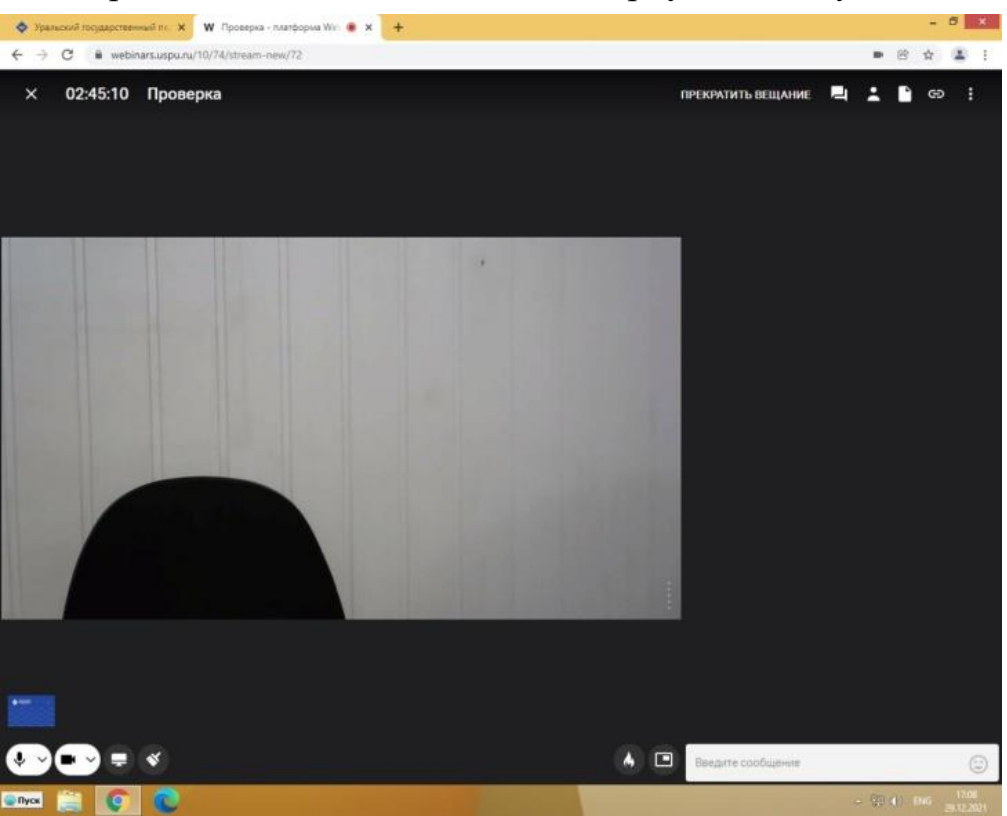

Рис. 26

После того, как вы закроете сеанс, вы покинете вебинарную комнату.

Вебинар может завершиться, если преподаватель его закроет для всех слушателей.